# e-ITCD MG

- Orientações básicas de utilização
- Exemplo de preenchimento de uma Declaração de Bens e Direitos (DBD)
- > Excedente de meação (Divórcio / Separação / Dissolução de união estável)

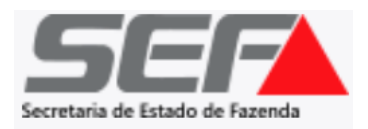

**AVISO IMPORTANTE**: A partir de fevereiro de 2025, foi disponibilizado no **e-ITCD** o tipo de transmissão **excedente de meação** (referente a divórcios, separações, dissoluções de união estável). O e-ITCD contém inúmeras melhorias e avanços na prestação do serviço relativo ao ITCD em Minas Gerais.

- O acesso do usuário ao e-ITCD é realizado mediante autenticação por meio do gov.br (vide instruções nas próximas páginas).
- O acompanhamento do processo deverá ser realizado pelo responsável/contribuinte diretamente no sistema, conforme o art. 31, §6º, do Decreto nº 43.981/05 (RITCD).
- O e-ITCD está em constante desenvolvimento desde a sua implementação, e apresentará uma evolução gradual ao longo dos próximos meses para incorporar 100% das melhorias previstas.
- Por estar em contínua construção, é possível que, em um primeiro momento, o sistema apresente algumas inconsistências ou mensagens de erro em determinadas telas. Se for o caso, solicita-se que o declarante reporte eventuais problemas à <u>Administração Fazendária mais próxima</u>, ou por meio dos <u>canais de atendimento</u> disponibilizados pela SEF.

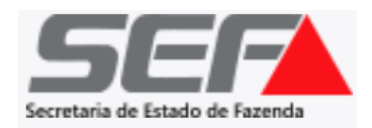

Ao acessar o e-ITCD na página da SEF/MG, o sistema direcionará o usuário para a tela de autenticação por meio do gov.br:

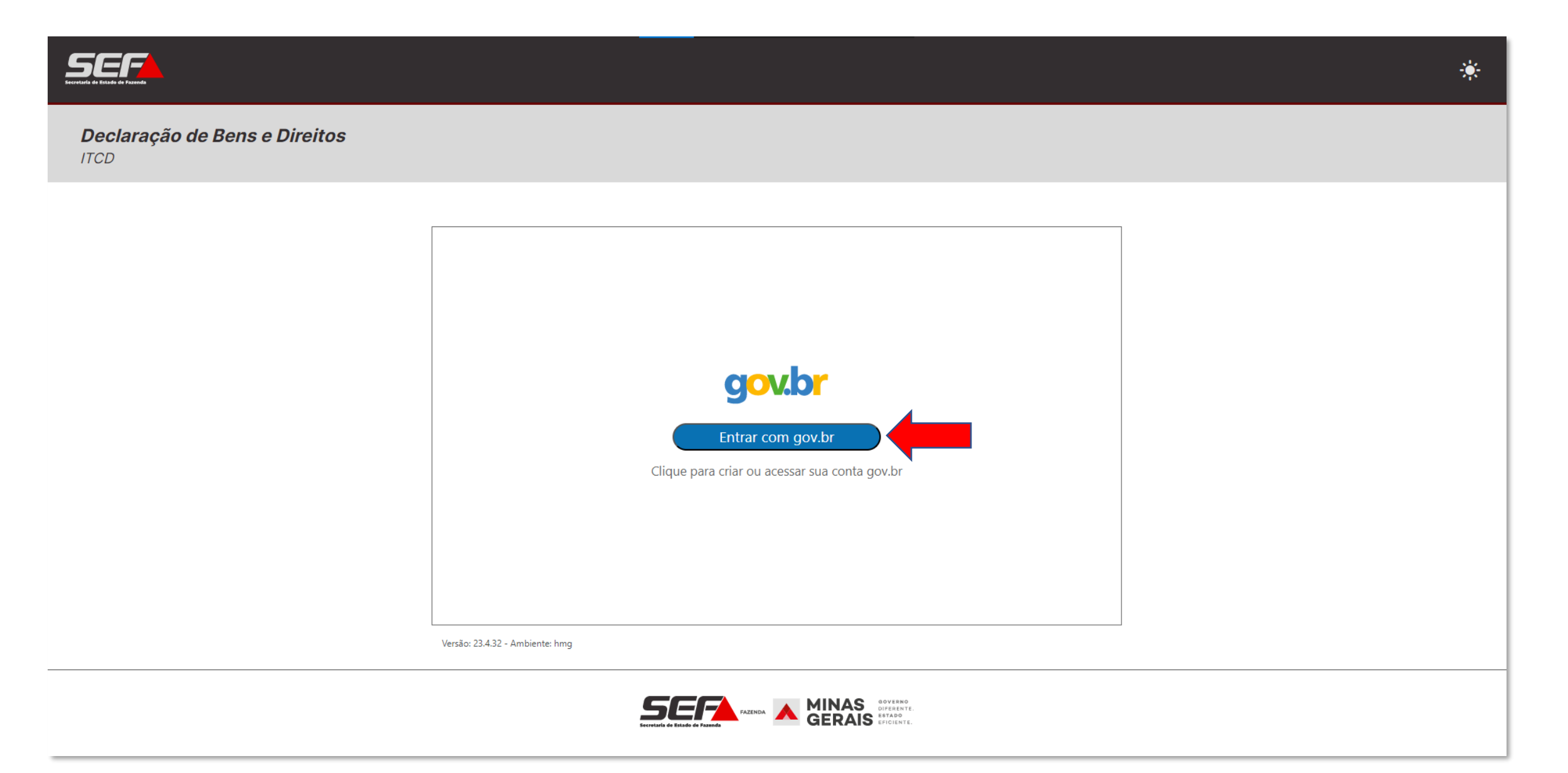

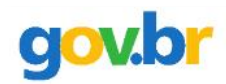

#### Alto Contraste

#### 🔊 VLibras

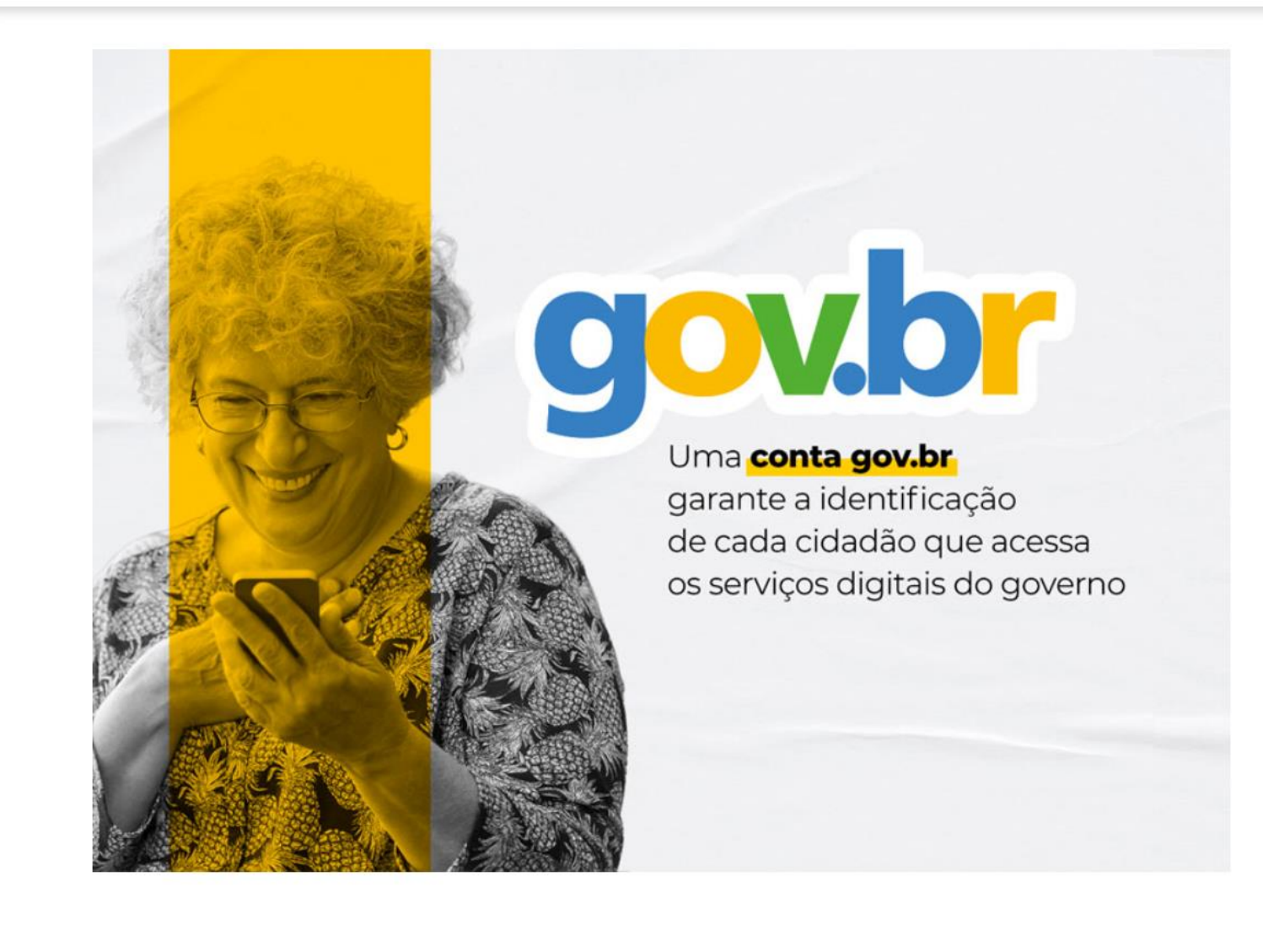

| Identifique-se no gov.br com:                                       |
|---------------------------------------------------------------------|
| Número do CPF                                                       |
| Digite seu CPF para <b>criar</b> ou <b>acessar</b> sua conta gov.br |
| CPF                                                                 |
| Digite seu CPF                                                      |
| Continuar<br>Outras opções de identificação:                        |
| Login com seu banco SUA CONTA SERÁ PRATA                            |
| Login com QR code                                                   |
| Seu certificado digital                                             |
| 💿 Seu certificado digital em nuvem                                  |

Se o usuário já tiver cadastro realizado no gov.br, basta inserir a respectiva senha (e autorizar o serviço na tela seguinte):

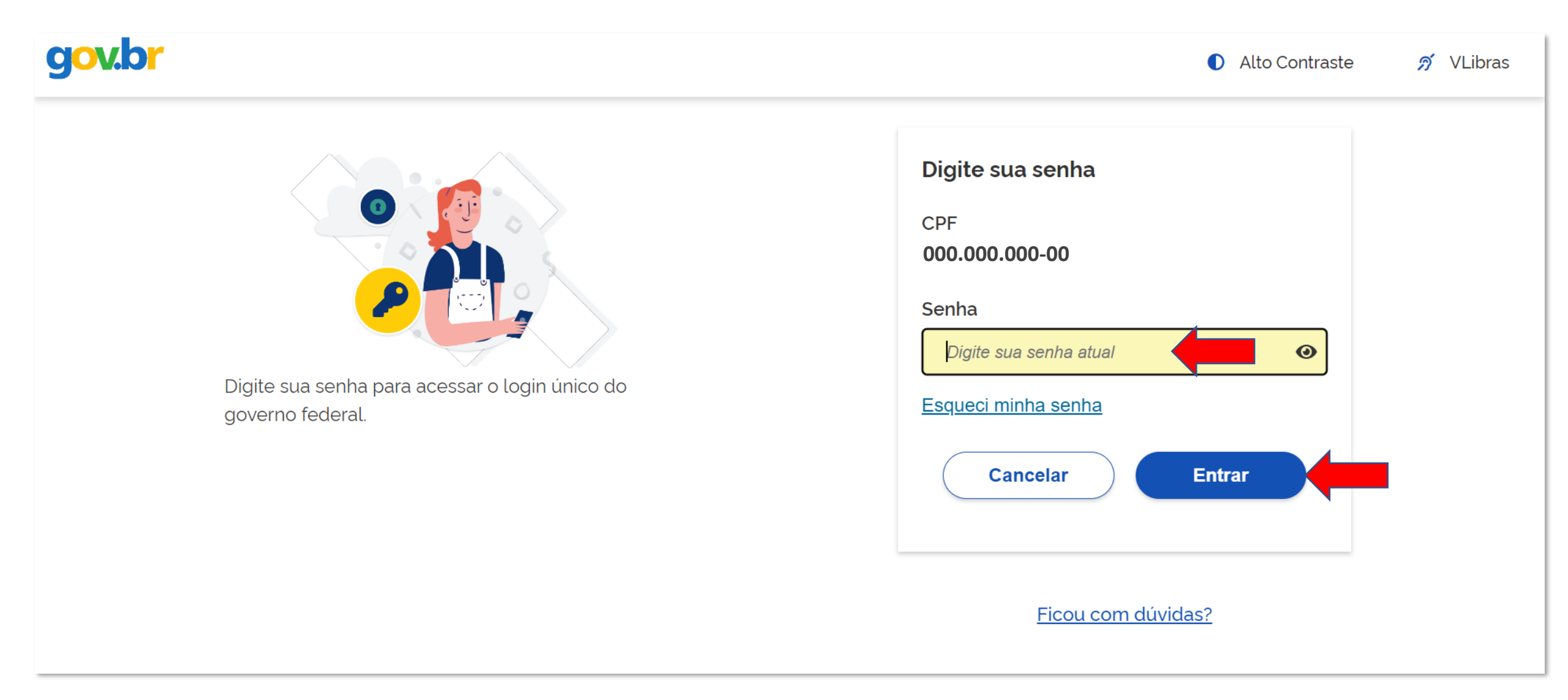

Caso o usuário ainda não tenha acesso ao gov.br, ele será direcionado para a tela de criação de uma conta:

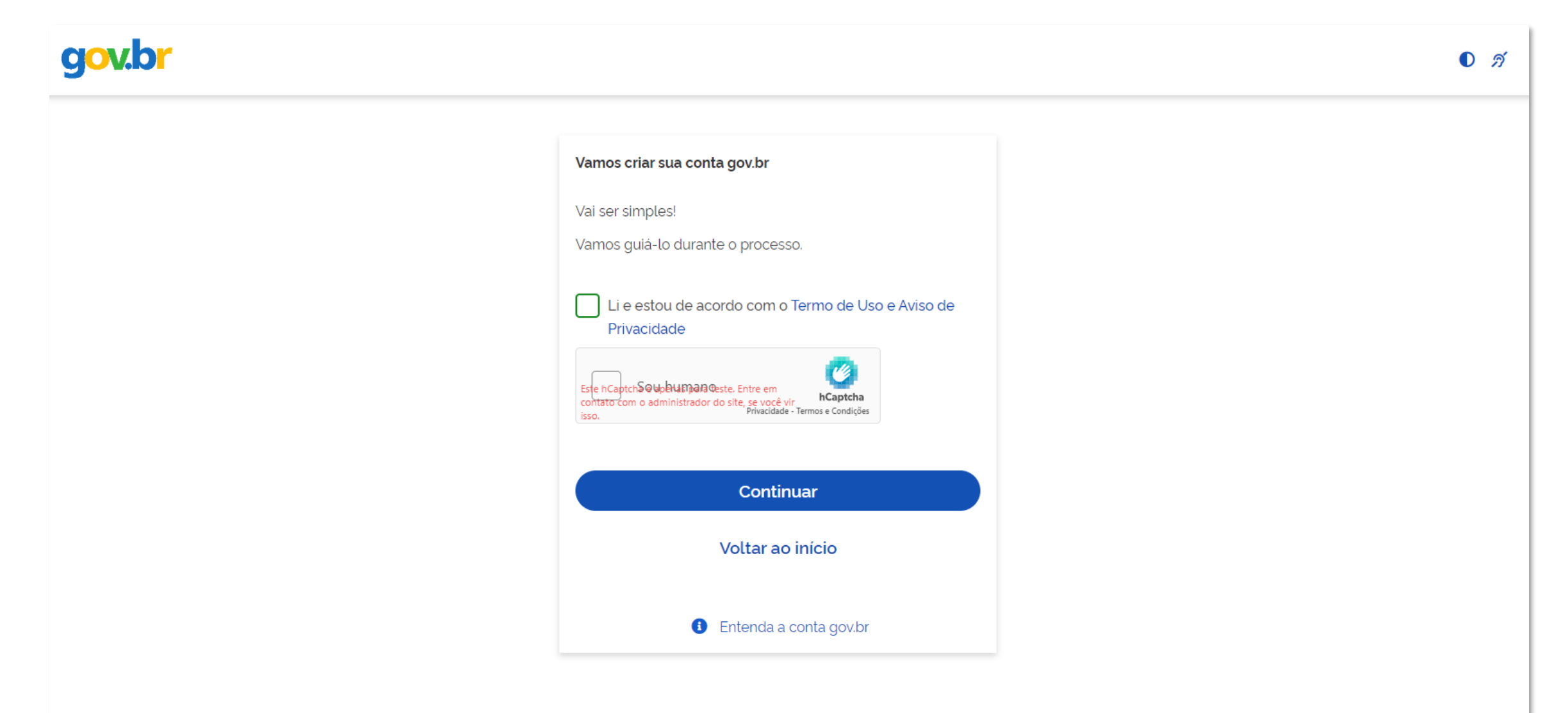

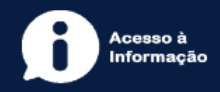

Uma vez autenticado no sistema, na tela principal do usuário, é possível visualizar e acompanhar todas as declarações de ITCD (DBD) já existentes que tiverem seu CPF associado (seja como responsável, seja como qualquer das partes informadas em uma DBD – ex.: cônjuge, donatário, doador, herdeiro, meeiro, procurador, inventariante, etc.).

| SECTOR de Extende                                                                                                    |                                        |             | Bem v                              | indo, Meu Nome 😫 | ۲ |
|----------------------------------------------------------------------------------------------------|----------------------------------------|-------------|------------------------------------|------------------|---|
| <b>Declaração de Bens e Direitos</b><br>ITCD                                                                                    |                                        |             |                                    | CRIAR DBD        | 0 |
| Q Pesquise com um CPF ou Número                                                                                                 | o de transmissão:<br>dos               | Situação: 👻 | Ordenar por:<br>ATUALIZAÇÃO Página | 1 de 1 <         | > |
| Excedente de Meação 25.007.0000149-8                                                                                            |                                        |             |                                    | <u></u> 0        |   |
| IDENTIFICAÇÃO: TST27_NOME_13550903   TST27_NOME_721492 ATUALIZ<br>SITUAÇÃO: Aguardando pagamento do DAE VÍNCULO COM A DECLARAÇ. | IZAÇÃO: 04/02/2025<br>ÇÃO: RESPONSÁVEL |             |                                    |                  |   |
| Excedente de Meação 25.007.0000065-3                                                                                            |                                        |             |                                    | ộ O              |   |
| identificação: TST27_NOME_103283 TST27_NOME_172396 atualizad<br>situação: Em análise vínculo com a declaração: RESPONSÁVEL      | ação: 04/02/2025                       |             |                                    |                  |   |
| Doação Plena 25.003.0000049-4                                                                                                   |                                        |             | ITCD vencido em 26/12/2024 3       | <u></u> 0        |   |
| IDENTIFICAÇÃO: TST27_NOME_14089602 ATUALIZAÇÃO: 03/02/2025<br>SITUAÇÃO: Em análise Vínculo com a declaração: RESPONSÁVEL        |                                        |             |                                    |                  |   |

Caso prefira, o usuário poderá selecionar o **modo escuro** para visualização do sistema (as funcionalidades são exatamente as mesmas):

| Eccretaria de Estado de Fazenda |                                                                                                    |            |                  | Be                         | m vindo, Meu Nome | 9   |
|---------------------------------|----------------------------------------------------------------------------------------------------|------------|------------------|----------------------------|-------------------|-----|
| <b>Declara</b><br>ITCD          | ção de Bens e Direitos                                                                                                    |            |                  |                            | CRIAR DBD         | 0   |
| Q Pesqu                         | ise com um CPF ou Número<br>PESQUISAR<br>Todos                                                                                                    | ✓ Situação | Ordena<br>► ATUA | ar por:<br>ALIZAÇÃO Página | a 1 de 1          | < > |
|                                 | Excedente de Meação 25.007.0000149-8                                                                                                    |            |                  |                            | <u></u> 0         |     |
|                                 | IDENTIFICAÇÃO: TST27_NOME_13550903   TST27_NOME_721492 ATUALIZAÇÃO: 04/02/2025<br>SITUAÇÃO: Aguardando pagamento do DAE VÍNCULO COM A DECLARAÇÃO: RESPONSÁVEL |            |                  |                            |                   |     |
|                                 | Excedente de Meação 25.007.0000065-3                                                                                                    |            |                  |                            | <u></u> 0         |     |
|                                 | identificação: TST27_NOME_103283   TST27_NOME_172396 atualização: 04/02/2025<br>situação: Em análise vínculo com a declaração: RESPONSÁVEL                    |            |                  |                            |                   |     |
|                                 | Doação Plena 25.003.0000049-4                                                                                                    |            | ITCL             | D vencido em 26/12/2024    | 2 <u></u> 0       |     |
|                                 | IDENTIFICAÇÃO: TST27_NOME_14089602 ATUALIZAÇÃO: 03/02/2025<br>SITUAÇÃO: Em análise VÍNCULO COM A DECLARAÇÃO: RESPONSÁVEL                                      |            |                  |                            |                   |     |

### Para criar uma DBD, clique no botão localizado no canto superior direito da tela:

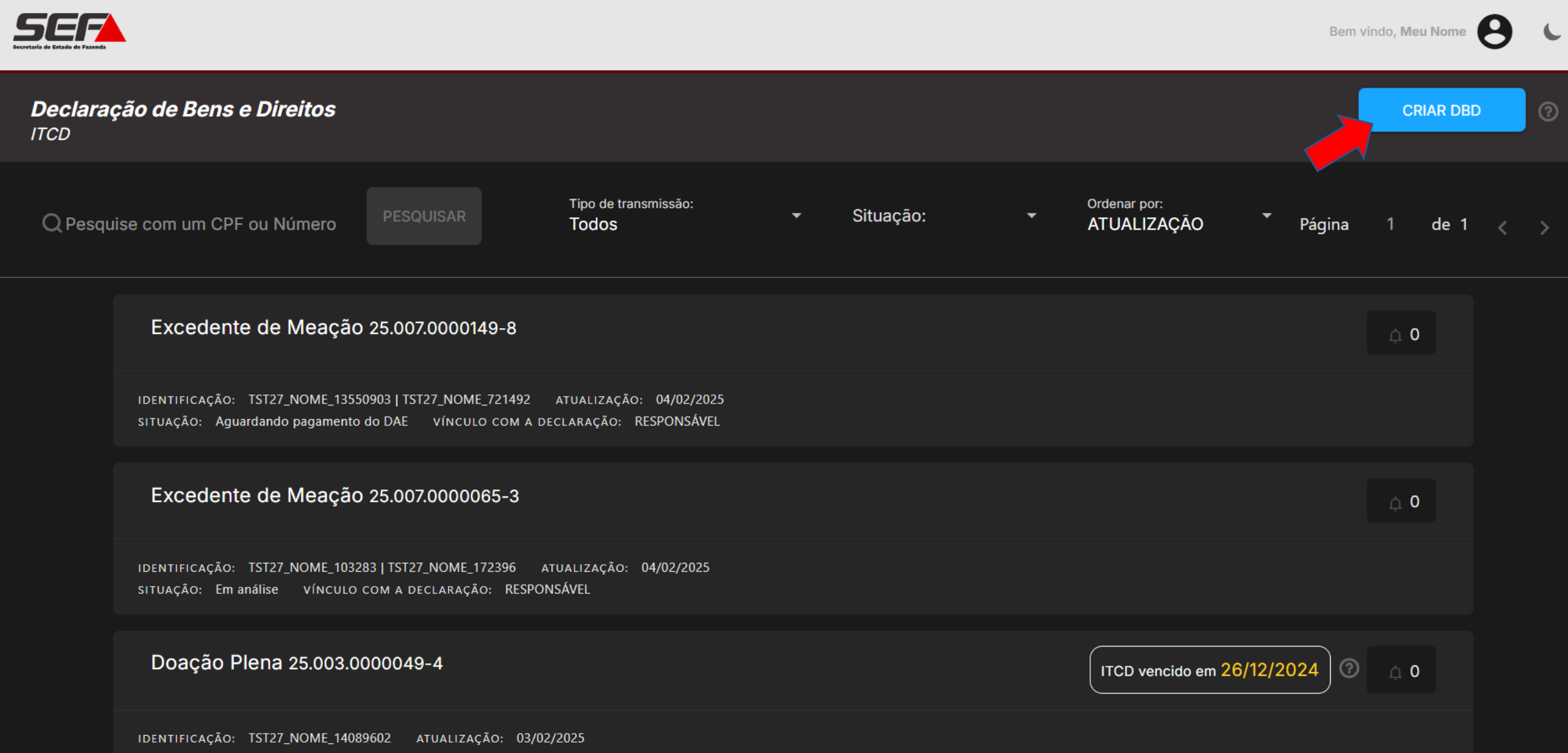

SITUAÇÃO: Em análise VÍNCULO COM A DECLARAÇÃO: RESPONSÁVEL

Na tela seguinte, selecione **EXCEDENTE DE MEAÇÃO**:

Bem vindo, Meu Nome

Р

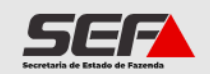

**Declaração de Bens e Direitos** ITCD

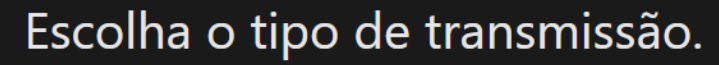

O prazo para envio da declaração é 180 dias. Após essa data, o preenchimento será apagado.

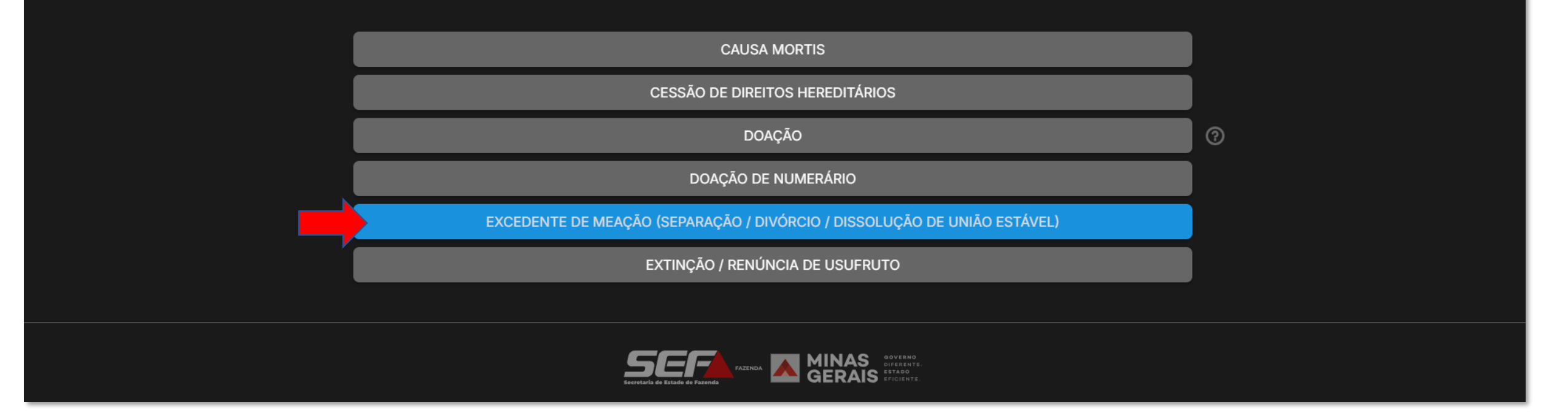

**Obs.**: Caso seja selecionado um tipo de transmissão que não seja **Causa Mortis**, **Doação** ou **Excedente de Meação**, o usuário será direcionado para continuar no SIARE.

Na tela de **Dados Básicos**, preencha os dados solicitados:

| Servetaria de Estado de Fazando                     |                                                                  |                                         |                                                         |   | Bem vindo, Meu Nome 😫 🕻 |  |  |  |  |
|-----------------------------------------------------|------------------------------------------------------------------|-----------------------------------------|---------------------------------------------------------|---|-------------------------|--|--|--|--|
| <b>Declaração de Bens</b><br>ITCD Excedente de Meaç | <b>Declaração de Bens e Direitos</b><br>ITCD Excedente de Meação |                                         |                                                         |   |                         |  |  |  |  |
| Dados básicos                                       | Ó                                                                | Dados básicos                           |                                                         |   | AVANÇAR                 |  |  |  |  |
| Dados do responsável                                |                                                                  |                                         |                                                         |   |                         |  |  |  |  |
| Bens   Direitos   Dívidas                           |                                                                  | Dados básicos                           |                                                         |   |                         |  |  |  |  |
| Partilha                                            |                                                                  | Nova Declaração                         |                                                         |   |                         |  |  |  |  |
| Documentos Anexos                                   |                                                                  | Data do casamento/união *<br>DD/MM/AAAA | Tipo de sociedade conjugal*<br>Casamento Cunião estável |   |                         |  |  |  |  |
| Envio                                               |                                                                  | Parte 1                                 |                                                         |   |                         |  |  |  |  |
|                                                     |                                                                  | CPF •<br>000.000-00                     | Nome                                                    | A |                         |  |  |  |  |
|                                                     |                                                                  | Endereço *<br>🔿 No Brasil 🔿 No exterior |                                                         |   |                         |  |  |  |  |
|                                                     |                                                                  | Parte 2                                 |                                                         |   |                         |  |  |  |  |
| SECRETARIA FRANKA                                   | IAS doverno<br>Diferente<br>AIS eficiente                        | CPF • 000.000-00                        | Nome                                                    | 8 |                         |  |  |  |  |

(Continuação da tela de **Dados Básicos**) - preencha os dados solicitados e inclua os documentos solicitados conforme o caso:

|                                                     |                                           | Ben                                                                          | a vindo, Meu Nome | C |
|-----------------------------------------------------|-------------------------------------------|------------------------------------------------------------------------------|-------------------|---|
| <b>Declaração de Bens</b><br>ITCD Excedente de Meaç | <b>e Direito</b><br>ção                   | itos                                                                         |                   |   |
| Dados básicos                                       | Ó                                         | Dados básicos                                                                | AVANÇAR           |   |
| Dados do responsável                                |                                           |                                                                              |                   |   |
| Bens   Direitos   Dívidas                           |                                           | Regime de bens: * Comunhão Parcial de Bens                                   |                   |   |
| Partilha                                            |                                           | Anexe a certidão de casamento:  ANEXAR DOCUMENTO Certidao de casamento.pdf × |                   |   |
| Documentos Anexos                                   |                                           | Tipo de processo: * <ul> <li>O Judicial</li> <li>O Extrajudicial</li> </ul>  |                   |   |
| Envio                                               |                                           | Local de comarca/fórum *                                                     |                   |   |
|                                                     |                                           | UF*     Município*       MG     BELO HORIZONTE                               |                   |   |
|                                                     |                                           | Há sentença transitada em julgado? *                                         |                   |   |
| Escritaria da Estado da Fazanda                     | AS doverno<br>Diferente<br>RAIS eficiente |                                                                              |                   |   |

**ATENÇÃO**: Evite incluir arquivos cujo nome contenha <u>caracteres especiais</u> (ex.: "ç", "ã", "é", "ô", etc.). Se necessário, renomeie o arquivo antes de anexar na DBD (p. ex.: de "**Certidão de casamento.pdf**" para "**Certidao de casamento.pdf**")

# Após preencher as informações solicitadas na tela de **Dados Básicos**, clique em **Avançar**:

| Eccretaria de Extanda                                |                                        |                                               | Bem vindo, Meu Nome |
|------------------------------------------------------|----------------------------------------|-----------------------------------------------|---------------------|
| <b>Declaração de Bens</b><br>ITCD Excedente de Meaça | <b>e Direit</b><br>ão                  | los                                           |                     |
| Dados básicos                                        | $\odot$                                | Dados básicos                                 | AVANÇAR             |
| Dados do responsável                                 |                                        |                                               |                     |
| Bens   Direitos   Dívidas                            |                                        | Regime de bens: *<br>Comunhão Parcial de Bens |                     |
| Partilha                                             |                                        | Anexe a certidão de casamento:                |                     |
| Documentos Anexos                                    |                                        | Tipo de processo: *                           |                     |
| Envio                                                |                                        | Local de comarca/fórum *                      |                     |
|                                                      |                                        | UF * Município * BELO HORIZONTE ~             |                     |
|                                                      | AS BOYERNO<br>DIFFERENTE<br>AIS PETADO | Há sentença transitada em julgado? *          |                     |

Após preencher os **Dados Básicos**, o sistema gera o **número de protocolo (DBD)** e registra informações gerais e **prazos** relevantes para o usuário na barra superior da tela:

| Secretaria de Edudo de Facendo                          | Bern vindo, Meu Nome e |                                                                                          |                                                  |  |  |  |  |
|---------------------------------------------------------|------------------------|------------------------------------------------------------------------------------------|--------------------------------------------------|--|--|--|--|
| <b>Declaração de Bens e</b><br>ITCD Excedente de Meação | e Direitos             | Nº DE PROCOTOLO:<br>25.007.0000174-9<br>Identificação: AGUARDANDO O PREENCHIMENTO DA DBD | 089610<br>Base H Prazo para<br>envio da DBD  × : |  |  |  |  |
| Dados básicos                                           | $\bigcirc$             | Dados do responsável                                                                     | AVANÇAR                                          |  |  |  |  |
| Dados do responsável                                    | $\odot$                |                                                                                          |                                                  |  |  |  |  |
| Bens   Direitos   Dívidas                               |                        | Dados do responsável                                                                     |                                                  |  |  |  |  |
| Partilha                                                |                        | Nome<br>Meu Nome                                                                         | A                                                |  |  |  |  |
| Documentos Anexos                                       |                        | CPF Telefone *<br>123.456.789-00 Ex. (DD                                                 | ) xxxx-xxxx                                      |  |  |  |  |
| Envio                                                   |                        | E-mail •<br>declarante@email.com.br                                                      |                                                  |  |  |  |  |
|                                                         |                        |                                                                                          |                                                  |  |  |  |  |

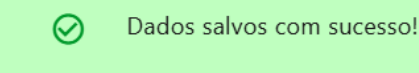

O sistema organiza as informações a serem preenchidas em **abas localizadas na parte esquerda** da tela, indicando em azul as abas finalizadas e em amarelo as abas ainda não concluídas. A cada aba, após informar os dados necessários, clique em **Avançar**:

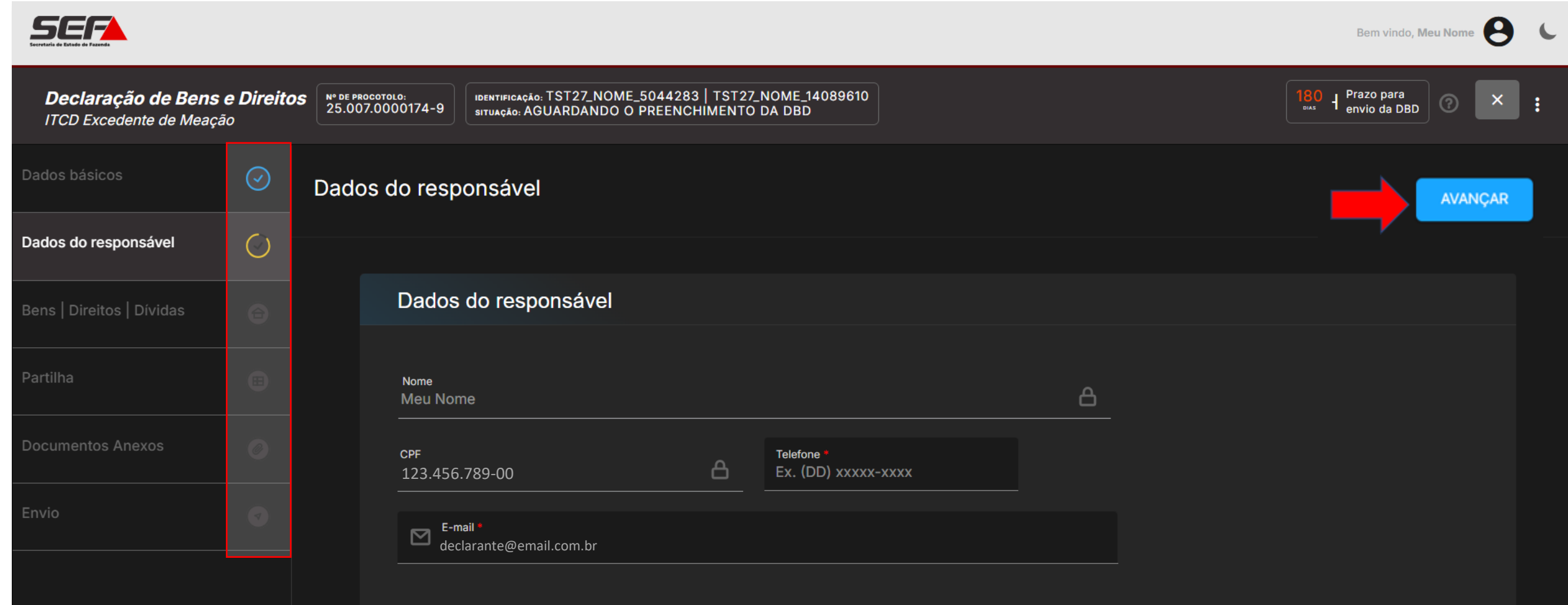

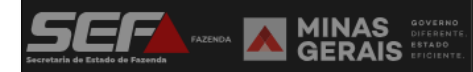

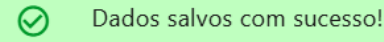

Na tela seguinte, clique no botão + para incluir os bens e direitos transmitidos, conforme o caso:

| Secretaria de Estado de Fazendo                             |                                      |                                      |                                                           |                                                     |                         | Bem vindo, Meu Nome 🕒 🕻                |
|-------------------------------------------------------------|--------------------------------------|--------------------------------------|-----------------------------------------------------------|-----------------------------------------------------|-------------------------|----------------------------------------|
| <b>Declaração de Bens e</b><br>ITCD Excedente de Meação     | Direitos                             | N° DE PROCOTOLO:<br>25.007.0000174-9 | identificação: TST27_NOME_5(<br>situação: AGUARDANDO O PR | 044283   TST27_NOME_14089610<br>REENCHIMENTO DA DBD |                         | 180 H Prazo para<br>envio da DBD ⑦ × : |
| Dados básicos                                               | $\odot$                              | Bens   Direit                        | os   Dívidas                                              |                                                     |                         | Total declarado<br>R\$ 0,00 +          |
| Dados do responsável                                        | $\odot$                              | = Filtrar                            |                                                           |                                                     |                         |                                        |
| Bens   Direitos   Dívidas                                   | ۲                                    |                                      |                                                           | Ainda não há nenhum bem, direito                    | o ou divida cadastrado. |                                        |
| Partilha                                                    |                                      |                                      |                                                           |                                                     |                         |                                        |
| Documentos Anexos                                           |                                      |                                      |                                                           |                                                     |                         |                                        |
| Envio                                                       |                                      |                                      |                                                           |                                                     |                         |                                        |
|                                                             |                                      |                                      |                                                           |                                                     |                         |                                        |
| SECRETARIA FAZENDA MINAS<br>Secretaria de Estado de Fazenda | GOVERNO<br>DIFERENTE.<br>SEFICIENTE. |                                      |                                                           |                                                     |                         |                                        |

Selecione o tipo de bem a ser incluído (ex.: Imóvel urbano no Brasil):

| Secretaria de Fazenda                                   |            |                                      |                                                                                                  |                         | Bem vindo, Me                    | eu Nome 🔒 | 6 |
|---------------------------------------------------------|------------|--------------------------------------|--------------------------------------------------------------------------------------------------|-------------------------|----------------------------------|-----------|---|
| <b>Declaração de Bens e</b><br>ITCD Excedente de Meação | Direitos   | N° DE PROCOTOLO:<br>25.007.0000174-9 | IDENTIFICAÇÃO: TST27_NOME_5044283   TST27_NOME_14<br>situação: AGUARDANDO O PREENCHIMENTO DA DBD | 089610                  | 180 H Prazo para<br>envio da DBD | ? ×       | : |
| Dados básicos                                           | $\bigcirc$ | < Cadastrar                          | Bens   Direitos   Dívidas                                                                        |                         |                                  |           |   |
| Dados do responsável                                    | $\odot$    |                                      |                                                                                                  |                         |                                  |           |   |
| Bens   Direitos   Dívidas                               | ۲          |                                      | Ações em Bolsa, FII, ETF ou BDR                                                                  | Dívidas                 | Imóvel no exterior               |           |   |
| Partilha                                                |            |                                      |                                                                                                  |                         |                                  |           |   |
| Documentos Anexos                                       |            |                                      | Imóvel rural no Brasil                                                                           | Imóvel urbano no Brasil | Obras de arte                    |           |   |
| Envio                                                   |            |                                      | Participações societárias                                                                        | Plano de Previdência    | Saldo de FGTS/PIS-PASEP          |           |   |
|                                                         |            |                                      |                                                                                                  |                         |                                  |           |   |
|                                                         |            |                                      | Saldo em contas/aplicações bancárias                                                             | Semovente               | Veículo                          |           |   |
|                                                         |            |                                      |                                                                                                  |                         |                                  |           |   |
|                                                         |            |                                      | Outro                                                                                            |                         |                                  |           |   |

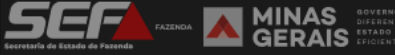

# Preencha os dados referentes ao bem, inclua os documentos solicitados em formato PDF (se for o caso) e clique em *Salvar*:

| dastrar Bens   Direitos   Dívidas                                                                                |                                             |                  |                                 |                          | SALVAR |
|----------------------------------------------------------------------------------------------------|---------------------------------------------|------------------|---------------------------------|--------------------------|--------|
| Logradouro *<br>Rua ABC                                                                                          |                                             | Distrito         |                                 |                          |        |
| Bairro •<br>XYZ                                                                                                  |                                             | Número *<br>100  |                                 | Complemento<br>APTO 1001 |        |
| Informações                                                                                                    |                                             |                  |                                 |                          |        |
| Indice cadastral/Inscrição/Identificação * 00 0 0 0 0 0 0 0 0 0 0 0 0 0 0 0 0 0                                  | Matrícula do imóvel<br>123456               |                  |                                 |                          |        |
| Cartório de registro<br>Regisro de Imóveis de Abaeté                                                             |                                             |                  |                                 |                          |        |
| Area do terreno *<br>100,00                                                                                      | Area construída *<br>10,00                  |                  |                                 |                          |        |
| Utilização do imóvel *                                                                                           |                                             |                  |                                 |                          |        |
| Percentual de propriedade  100,0000%                                                                             |                                             | 0                | Valor total *<br>R\$ 250.000,00 |                          | 0      |
| Data do valor declarado *<br>30/04/2023                                                                          |                                             |                  |                                 |                          |        |
| Anexe o espelho/Extrato/Guia do IPTU ou documento equivalente<br>endereço, área de terreno e área de construção) | e que contenha os dados cadastrais do imóve | el (valor venal, |                                 |                          |        |
| & ANEXAR DOCUMENTO                                                                                               |                                             |                  |                                 |                          |        |

# **IMPORTANTE**: Os **campos obrigatórios** estão marcados com **\***

# Após incluir <u>todos</u> os bens e direitos relacionados no processo de divórcio / separação / dissolução de união estável, clique em *Avançar:*

| Secretaria de Estado                                    |          |                                                                                                    | Bem vindo, Meu Nome 😫 🕻                     |
|---------------------------------------------------------|----------|----------------------------------------------------------------------------------------------------|---------------------------------------------|
| <b>Declaração de Bens e</b><br>ITCD Excedente de Meação | Direitos | N° DE PROCOTOLO:<br>25.007.0000174-9 IDENTIFICAÇÃO: TST27_NOME_5044283   TST27_NOME_14089610<br>SITUAÇÃO: AGUARDANDO O PREENCHIMENTO DA DBD                                         | 180 H Prazo para<br>envio da DBD 🕜 🗙 :      |
| Dados básicos                                           | $\odot$  | Bens   Direitos   Dívidas                                                                                                    | Total declarado<br>R\$ 500.000,00 + AVANÇAR |
| Dados do responsável                                    | $\odot$  | Filtrar                                                                                                    |                                             |
| Bens   Direitos   Dívidas                               | ۲        | Imóvel urbano no Brasil                                                                                                    |                                             |
| Partilha                                                |          | DESCRIÇÃO: 100% - Localização - AVENIDA BRASIL, 1000ABC, CENTRO, JUIZ DE FORA, MG, 36060010 - Indice cadastral: ICTESTE001002<br>PROPRIEDADE: Comum VALOR DECLARADO: R\$ 500.000,00 |                                             |
| Documentos Anexos                                       |          |                                                                                                    |                                             |
| Envio                                                   |          |                                                                                                    |                                             |

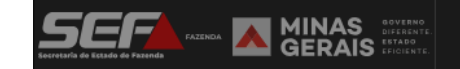

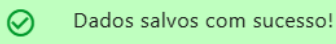

Na aba **Partilha**, é possível manter a partilha legal prevista conforme o tipo de bem (**comum** do casal ou **particular** de uma das partes), ou dividir o bem de forma diferente, <u>sempre da mesma forma que constar no processo</u> de divórcio / separação /dissolução de união estável:

| Servicia de Distado de Fazendo                          |                                     |                                                                                                    | Bem vindo, Meu Nome 😫 🕻                |
|---------------------------------------------------------|-------------------------------------|----------------------------------------------------------------------------------------------------|----------------------------------------|
| <b>Declaração de Bens e</b><br>ITCD Excedente de Meação | Direitos                            | Nº DE PROCOTOLO:<br>25.007.0000174-9 Identificação: TST27_NOME_5044283   TST27_NOME_14089610<br>situação: AGUARDANDO O PREENCHIMENTO DA DBD                                        | 180 H Prazo para<br>envio da DBD ⑦ × : |
| Dados básicos                                           | $\bigcirc$                          | Partilha                                                                                                    | AVANÇAR                                |
| Dados do responsável                                    | $\bigcirc$                          |                                                                                                    |                                        |
| Bens   Direitos   Dívidas                               | ⊜                                   | Imóvel urbano no Brasil                                                                                                    |                                        |
| Partilha                                                |                                     | DESCRIÇÃO: 100,0000% - Localização - BRASIL, 1000ABC, CENTRO, JUIZ DE FORA, MG, 36060010 - Indice cadastral: ICTESTE001002<br>VALOR DECLARADO: R\$ 500.000,00 - PROPRIEDADE: Comum |                                        |
| Documentos Anexos                                       |                                     | TST27_NOME_5044283 CPF: 111.111.111-11 PARTILHA LEGAL 50,0000%                                                                                                    | OU                                     |
| Envio                                                   |                                     | TST27_NOME_14089610 CPF: 222.222.222-22 PARTILHA LEGAL 50,0000%                                                                                                    |                                        |
|                                                         |                                     | TOTAL DA PARTILHA LEGAL                                                                                                    |                                        |
|                                                         | GOVERNO<br>DIFERENTE.<br>EFICIENTE. |                                                                                                    | ALTERAR PARTILHA                       |

## Aba Partilha, caso o declarante clique em ALTERAR PARTILHA:

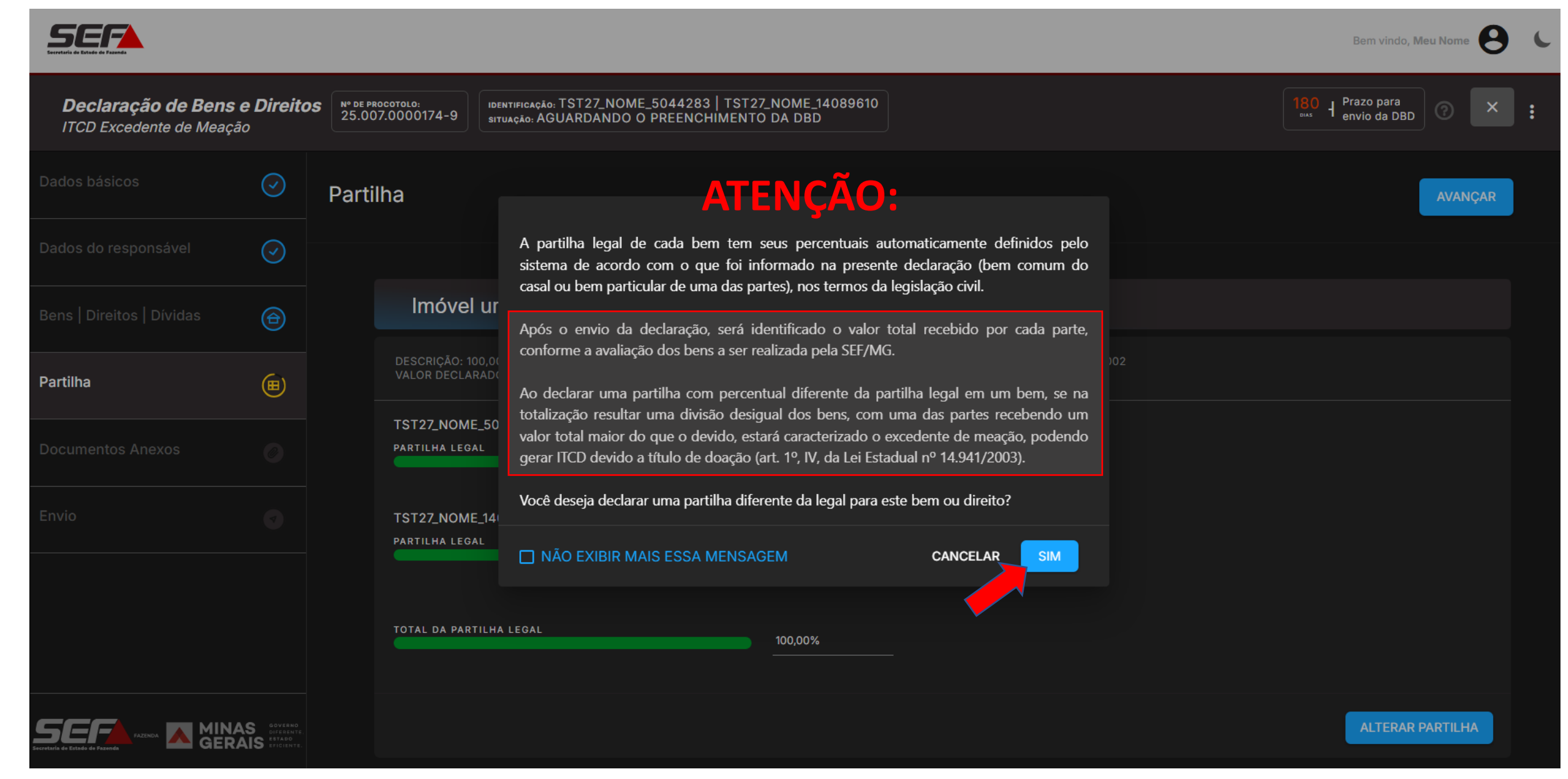

**IMPORTANTE**: a partilha da cada bem deve ser informada <u>sempre da mesma forma que constar no processo</u> de divórcio / separação /dissolução de união estável.

Após definir a divisão dos bens na aba Partilha, atribuindo os percentuais a cada parte, clique em Salvar e depois em Avançar:

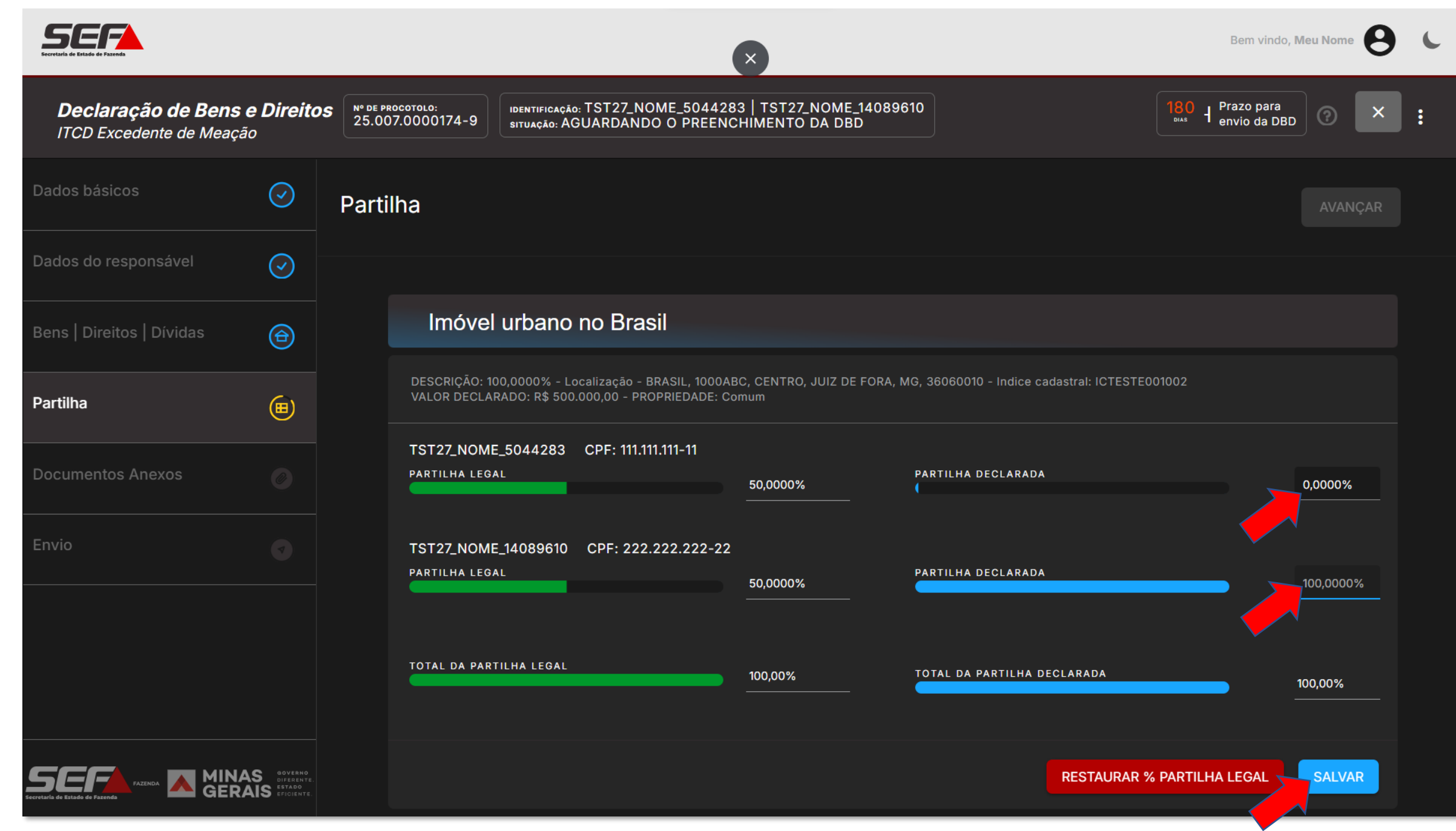

Na aba **Documentos Anexos**, são exibidos os documentos já incluídos na DBD, para conferência. São exigidos somente os documentos essenciais conforme o fato gerador, tipo de bem e outras informações declaradas.

| Declaração de Bens e Direitos<br>ITCD Excedente de Meação       Nº DE PROCOTOLO:<br>25.007.0000174-9       IDENTIFICAÇÃO: TST27_NOME_5044283   TST27_NOME_14089610<br>SITUAÇÃO: AGUARDANDO O PREENCHIMENTO DA DBD         Dados básicos       Outro da DE                                                                    | avançar | : |
|----------------------------------------------------------------------------------------------------|---------|---|
| Dados básicos Ocumentos anexos                                                                                                    | AVANÇAR |   |
|                                                                                                    |         |   |
| Dados do responsável                                                                                                    |         |   |
| Bens   Direitos   Dívidas 🗃                                                                                                    |         |   |
| Partilha Descrição Data Situa                                                                                                    | ão      |   |
| Certidão de casamento 10/02/2025 Anexa                                                                                                    | do 1 🥜  |   |
| Documentos Anexos         Procuração do Responsável         -         Pende                                                                                                    | nte 🖉   |   |
| Envio Relacionados aos bens/direitos                                                                                                    |         |   |
| Itens por página <u>10</u> <del>▼</del>                                                                                                    | < >     |   |
| Tipo Descrição Data Situa                                                                                                    | ão      |   |
| Imóvel urbano no Brasil - 100,0000% - Espelho/Extrato/Guia do IPTU ou documento<br>Localização - AVENIDA BRASIL, 1000ABC, equivalente que contenha os dados cadastrais do<br>CENTRO, JUIZ DE FORA, MG - 36060-010 - imóvel (valor venal, endereço, área de terreno e<br>Índice cadastral: ICTESTE001002 área de construção). | do 1 🥜  |   |

Na aba *Envio*, é possível ver um resumo de todas as informações declaradas para conferência. Caso a declaração esteja completa, clique em *Enviar DBD*:

| Eccretaria de Estado de Fazenda                              |                                            |                                                                           |                                                             | Bem vindo, <b>Meu Nome</b>                         | 0          |  |
|--------------------------------------------------------------|--------------------------------------------|---------------------------------------------------------------------------|-------------------------------------------------------------|----------------------------------------------------|------------|--|
| <b>Declaração de Bens e Dire</b><br>ITCD Excedente de Meação | Pitos N° DE PROCOTOLO:<br>25.007.0000174-9 | IDENTIFICAÇÃO: TST27_NOME_5044283  <br>SITUAÇÃO: AGUARDANDO O PREENCHII   | TST27_NOME_14089610<br>MENTO DA DBD                         | 180<br><sup>BAS</sup> H Prazo para<br>envio da DBD | ×          |  |
| Dados básicos 🥥                                              | Envio                                      |                                                                           |                                                             | BAIXAR 👱 📃 ENVIAR E                                | DBD        |  |
| Dados do responsável 🥥                                       |                                            |                                                                           |                                                             |                                                    |            |  |
| Bens   Direitos   Dívidas 🛛 🗃                                |                                            | 1 de 2                                                                    | − + Zoom automático ≑                                       | 23                                                 | │ <b>≫</b> |  |
| Partilha                                                     |                                            | SECRETARIA DE ESTADO DE<br>FAZENDA DE MINAS GERAIS                        | Declaração de Bens e Direitos<br>ITCD - Excedente de Meação | Nº DO PROTOCOLO:<br>25.007.0000174-9               |            |  |
| Documentos Anexos                                            |                                            |                                                                           |                                                             |                                                    |            |  |
| Envio                                                        |                                            | AÇÃO EM: 10/02/2025 - Aguardando er<br>DADE RESPONSÁVEL: AFBH-1- ITCD     | nvio da DBD                                                 |                                                    |            |  |
|                                                              |                                            | DOS GERAIS                                                                |                                                             |                                                    | 8.         |  |
|                                                              | NÚM                                        | ERO DO PROTOCOLO: 25.007.0000174-9                                        | TIPO DE DECLARAÇÃO: Nova                                    |                                                    |            |  |
|                                                              | TIPO                                       | DE TRANSMISSÃO: Excedente de Meaçã                                        | TIPO DE SOCIEDADE CONJUG/                                   | AL: Casamento                                      |            |  |
|                                                              | DAT/<br>REG                                | a do casamento/ UNIÃO: 10/08/2023<br>IME de Bens: Comunhão Parcial de Ben | s                                                           |                                                    |            |  |
|                                                              | RNO<br>ENTE:<br>NITE:<br>PAR               | RTE 1<br>27_NOME_5044283                                                  | CPF: 111.111.111-11                                         |                                                    |            |  |

Leia atentamente o **Termo de Responsabilidade** referente à DBD. Se for o caso, marque a opção "*Li e concordo...*" e depois em *Prosseguir*:

| Econtria de Estado de Fazanda                       |                                                      |                                      |                                                                                                    |                                                                                                    | Bem                                  | vindo, Meu Nome 😫 🕻  |
|-----------------------------------------------------|------------------------------------------------------|--------------------------------------|----------------------------------------------------------------------------------------------------|----------------------------------------------------------------------------------------------------|--------------------------------------|----------------------|
| <b>Declaração de Bens</b><br>ITCD Excedente de Meaç | <b>s e Direitos</b><br>cão                           | N° DE PROCOTOLO:<br>25.007.0000174-9 | identificação: TST27_NOME_5044283   TST27_NOME_14089610<br>situação: AGUARDANDO O PREENCHIMENTO DA DBD                                                                                                    |                                                                                                    | 180 d Prazo                          | para<br>da DBD ⑦ X : |
|                                                     |                                                      | Envio                                |                                                                                                    |                                                                                                    | BAIXAR 👤                             | ENVIAR DBD           |
|                                                     |                                                      |                                      | Sr(a). Meu Nome CPF 1123.456.789-00 responsável pela Declaração o transmissão de bens e direitos, formalizada no presente protocolo                                                                                                    | de Bens de Direitos (DBD), relativa à<br>nº 25.007.0000174-9, CIENTE das                                                                                                    |                                      |                      |
|                                                     | ⊕                                                    |                                      | penalidades previstas na Lei nº 8.137/1990, que define os crimes contr<br>Lei Estadual nº 14.941/2003, DECLARA a autenticidade das informaçã<br>como dos documentos anexados digitalmente.                                                                                                    | evistas na Lei nº 8.137/1990, que define os crimes contra a ordem tributária, e no art. 25 da<br>14.941/2003, DECLARA a autenticidade das informações prestadas eletronicamente, bem<br>imentos anexados digitalmente. |                                      | _ 22 ≫               |
|                                                     | ⊞                                                    |                                      | DECLARA estar ciente de que a Declaração e os documentos anexado<br>análise desta Secretaria de Estado de Fazenda de Minas Gerais, ainda o<br>imposto devido o pão recolhimento do total ou da diferenca an                                                                                      | os digitalmente serão submetidos à<br>que eletronicamente, e, apurando-se<br>urada até o prazo de vencimento                                                                                                    | Nº DO PROTOCOLO:<br>25.007.0000174-9 |                      |
|                                                     | ۲                                                    |                                      | ensejará autuação fiscal, com exigência de juros moratórios e das multa<br>O requerente receberá as intimações relativas ao processo de ITCI                                                                                                    | lltas previstas na legislação.<br>CD em sua caixa de mensagens no                                                                                                    |                                      |                      |
| Envio                                               | (7)                                                  |                                      | sistema, e deverá visualizá-las mediante acesso ao protocolo com<br>Declara estar ciente de que, por se tratar de intimação por meio eletrô<br>dia em que o intimado acessar eletronicamente o seu teor, ou no pra<br>da intimação, conforme art. 31, §6º, II e III, do Decreto nº 43.981/05 (RI | autenticação por meio de senha.<br>nico, esta considera-se efetivada no<br>zo de 10 dias corridos após o envio<br>TCD).                                                                                                |                                      |                      |
|                                                     |                                                      |                                      | 10 de Fevereiro de 2025.                                                                                                    |                                                                                                    | samento                              |                      |
|                                                     |                                                      |                                      | ✓ Li e concordo com o Termo de Responsabilidade acima                                                                                                    | CANCELAR PROSSEGUIR                                                                                                    |                                      |                      |
|                                                     |                                                      |                                      | PARTE 1                                                                                                    |                                                                                                    |                                      |                      |
|                                                     |                                                      |                                      | TST27_NOME_5044283                                                                                                    | CPF: 111.111.111-11                                                                                                    |                                      |                      |
|                                                     |                                                      |                                      | PARTE 2                                                                                                    | 005 000 000 000 00                                                                                                    |                                      |                      |
|                                                     |                                                      |                                      | 15127_NUME_14089610                                                                                                    |                                                                                                    | o Horizonte / MG                     |                      |
| SECTA FAZENDA                                       | AS doverno<br>diferente,<br>AIS estado<br>eficiente, |                                      | TIPO DE PROCESSO: Judicial                                                                                                    | LOCAL DE COMARCA/ FORUM: BOI                                                                                                    |                                      |                      |
|                                                     |                                                      |                                      | HÁ SENTENÇA TRANSITADA EM JULGADO ? Não                                                                                                    | FATO GERADOR: Não Efetivado                                                                                                    |                                      |                      |

**ATENÇÃO**: Embora o e-ITCD envie *e-mails* para o endereço eletrônico cadastrado no **gov.br** informando sobre as movimentações mais relevantes no processo, o responsável deverá fazer o **acompanhamento da situação** da DBD diretamente no sistema, conforme o art. 31, §6º, do Decreto nº 43.981/05 (RITCD).

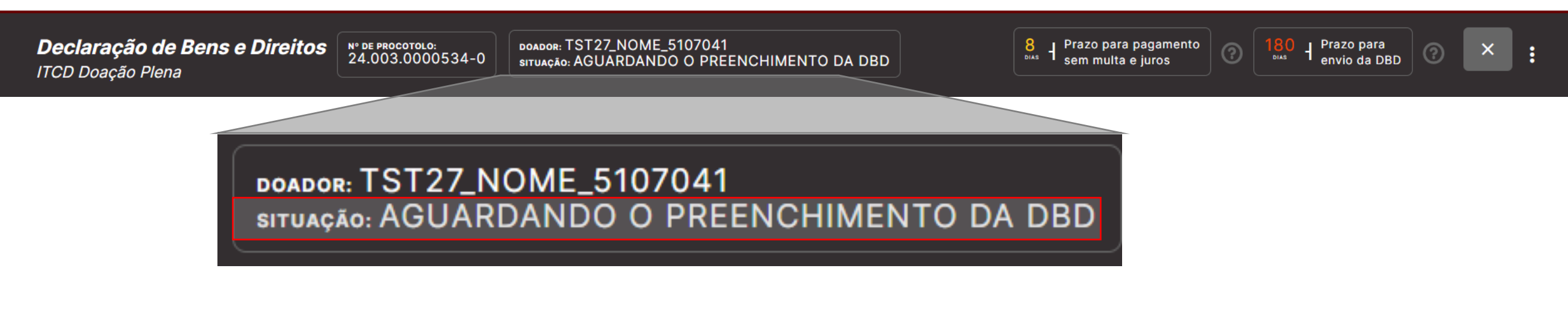

A barra superior também exibe, em tempo real, **contadores de prazos** relevantes para o contribuinte, quanto ao vencimento do prazo para recolher o ITCD (se houver) e quanto ao prazo para concluir o preenchimento e enviar a DBD.

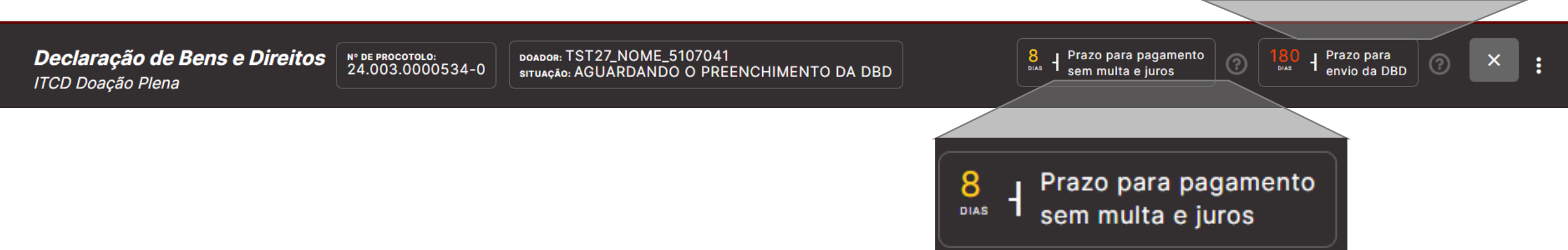

Prazo para

envio da DBD

DIAS

Após o envio da DBD, nas situações em que não é necessária avaliação manual de bens ou análise, o sistema calcula imediatamente o imposto devido e disponibiliza o DAE (guia para pagamento):

| <b>Declaração de Bens e Direito</b> s<br>ITCD | S Nº DE PROCOTOLO:<br>23.001.0000038-9 STUAÇÃO: AGUARDANDO PAGAM    | ENTO DO DAE                 |                                                                                      |                                               | 71 t <sup>Prazo</sup> para pagamento<br>sem multa e juros ⑦ × :         |
|-----------------------------------------------|---------------------------------------------------------------------|-----------------------------|--------------------------------------------------------------------------------------|-----------------------------------------------|-------------------------------------------------------------------------|
|                                               | Documento de arrecadação est                                        | adual (DAE)/Pagamentos      |                                                                                      |                                               |                                                                         |
|                                               | Data da Esta Caradari 10/01/2022                                    |                             | Data da Vanalmanta, 40/07/2002                                                       | UEMOLE                                        | 260                                                                     |
|                                               | Data do Pato Gerador: 10/01/2023                                    |                             |                                                                                      | UPENG: 5,0                                    | 203                                                                     |
|                                               | ITCD                                                                |                             |                                                                                      |                                               | Valores válidos até 10/07/2023                                          |
|                                               |                                                                     |                             |                                                                                      |                                               |                                                                         |
|                                               | Consolidado                                                         |                             |                                                                                      |                                               | CONSULTAR VALORES POR BENEFICIÁRIO                                      |
|                                               |                                                                     |                             |                                                                                      |                                               |                                                                         |
| Cálculo do ITCD                               |                                                                     |                             | K\$ 5.000,00<br>Valor principal: R\$ 5.000,00 - Desconto: R\$ 0,00 + Multa: R\$ 0,00 | 0 + Juros: R\$ 0,00                           |                                                                         |
| Documento de arrecadação                      |                                                                     |                             |                                                                                      |                                               |                                                                         |
| estadual (DAE)/pagamentos                     | R\$ 0,00                                                            |                             |                                                                                      |                                               | R\$ 5.000,00                                                            |
|                                               | Valor principal: R\$ 0,00<br>+ Multa: R\$ 0,00<br>+ Juros: R\$ 0,00 |                             |                                                                                      |                                               | Valor principal: R\$ 5.000,00<br>+ Multa: R\$ 0,00<br>+ Juros: R\$ 0,00 |
|                                               |                                                                     | Para parcelar o pagamento d | o ITCD Causa Mortis, você deverá entrar em contato diretamente                       | e com a Administração Fazendária. Saiba mais. |                                                                         |
|                                               | DAE                                                                 | Situação Valor total        | •                                                                                    |                                               |                                                                         |
|                                               | 00.128331996-86                                                     | Pendente R\$ 5.000,         | 00                                                                                   |                                               |                                                                         |
|                                               | Valor principal: R\$ 5.000,00 + Multa: R\$ 0,00 + Juros: R\$ 0,00   |                             |                                                                                      |                                               |                                                                         |
|                                               | Código de Barras:<br>85640000050 6 00000213230 6 71012001283 (      | 0 31996860991 1             | COPIAR                                                                               |                                               |                                                                         |
|                                               | Validade:<br><b>10/07/2023</b>                                      |                             | VISUALIZAR DAE                                                                       |                                               |                                                                         |

Uma vez calculado o imposto devido e disponibilizado o DAE no sistema, o declarante pode visualizar detalhes da tributação para melhor compreensão do imposto calculado, na aba *Cálculo do ITCD*:

| Dados básicos             | Resumo da declaração                                           |                                               |
|---------------------------|----------------------------------------------------------------|-----------------------------------------------|
| Dados do responsável      | Data do Fato Gerador: 10/01/2023 Data do Vencimento: 10/07/202 | 3 <b>UFEMG:</b> 5,0369                        |
| Beneficiario   Meeiro     | Cálculo total do ITCD                                          | Visualizar base de cálculo tributável por bem |
| Bens   Direitos   Dívidas | Base de cálculo: R\$ 100.000,00 ou 19.853,48 UFEMG             | Alíquota: 5 %                                 |
| Acompanhar Subprocesso    | Principal devido: R\$ 5.000,00                                 |                                               |
|                           | Desconto:R\$ 0,00                                              |                                               |
| Partilha                  | <b>Multa:</b> R\$ 0,00                                         |                                               |
| Cálculo do ITCD           | <b>Juros:</b> R\$ 0,00                                         |                                               |
| Documento de arrecadação  | <b>Total devido:</b> R\$ 5.000,01                              | Vencimento: 10/07/2023                        |
| estadual (DAE)/pagamentos |                                                                |                                               |

Em outro cenário, se houver bens a avaliar, ou se for necessária análise da DBD pela SEF, não haverá o cálculo imediato após o envio da DBD. Nesse caso, é possível recolher um **DAE prévio**, em qualquer momento que o contribuinte desejar (desde que antes do cálculo realizado pela SEF). Este DAE prévio já é vinculado ao processo, não havendo a necessidade de qualquer comunicação fora do e-ITCD à unidade responsável após o pagamento (que será considerado no cálculo).

| Secretaría de Estado de Fazenda                                  |                                                                   |                                                                                                    | Bem vindo, Meu Nome                              |
|------------------------------------------------------------------|-------------------------------------------------------------------|----------------------------------------------------------------------------------------------------|--------------------------------------------------|
| <b>Declaração de Bens e Direitos</b><br>ITCD Excedente de Meação | Nº DE PROCOTOLO:<br>25.007.0000174-9<br>situação: EM AVALIAÇÃO DE | 044283   TST27_NOME_14089610<br>BENS E DIREITOS                                                                         | ×                                                |
| Dados da DBD                                                     | Documento de arrecadação                                          | estadual (DAE)/Pagamentos                                                                                               |                                                  |
| Documento de arrecadação<br>estadual (DAE)/pagamentos            |                                                                   |                                                                                                    |                                                  |
| Histórico / Pendência                                            | Fato Gerador: Não efetivado                                       | Data do Vencimento: Sem Vencimento                                                                                      | <b>UFEMG:</b> 5,5310                             |
|                                                                  | ITCD - Excedente de Meação                                        |                                                                                                    | Valores válidos até 31/12/2025                   |
|                                                                  | O cálculo                                                         | da sua DBD está sendo realizado p                                                                                       | oela SEF.                                        |
|                                                                  |                                                                   | Uma notificação será enviada quando a análise for concluída.                                                            |                                                  |
|                                                                  | Caso pretenda, o usuário poderá emitir u                          | um DAE prévio em valor por ele estipulado. O pagamento ficar<br>complementação do imposto devido.                       | á sujeito a análise da SEF para eventual         |
|                                                                  | Fique atento, pois o prazo para recolhi<br>respectiva             | imento do ITCD encerrou-se em , consequentemente ocorrer<br>mente, conforme art. 36 a 37-B e art. 38 do Decreto No 43.9 | á a cobrança de penalidades e juros,<br>81/2005. |
|                                                                  | Caso pretenda, o usuário poderá emitir u                          | um DAE prévio em valor por ele estipulado. O pagamento ficar<br>complementação do imposto devido.                       | á sujeito a análise da SEF para eventual         |
| SECULARIA de Estada de Parenda                                   | Selecione a parte *                                               | Valor do DAE prévio *                                                                                                   | EMITIR DAE PRÉVIO                                |

Após o pagamento do imposto devido ou o reconhecimento de sua isenção, o e-ITCD disponibiliza automaticamente a **Certidão de Pagamento/Desoneração de ITCD**, que é o documento final emitido pela SEF — a ser apresentado pelo contribuinte aos juízo, aos cartórios e ofícios de registro de imóveis e/ou outros órgãos competentes, conforme o caso:

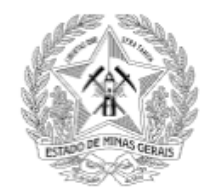

SECRETARIA DE ESTADO DE FAZENDA DE MINAS GERAIS

## CERTIDÃO DE PAGAMENTO/DESONERAÇÃO DE ITCD

INSTITUÍDA PELA LEI Nº 14.941/03 E REGULAMENTADA PELO DECRETO Nº 43.981/05 - RITCD

#### DADOS BÁSICOS

| NUMERO DO PROTOCOLO: 25.007.0000174-9             |                                       |
|---------------------------------------------------|---------------------------------------|
| TIPO DE TRANSMISSÃO: Excedente de Meação          | TIPO DE DECLARAÇÃO: Nova              |
| DATA DO CASAMENTO / UNIÃO: 10/08/2023             | TIPO DE SOCIEDADE CONJUGAL: Casamento |
| REGIME DE BENS: Comunhão Parcial de Bens          |                                       |
| PARTE 1                                           |                                       |
| TST27_NOME_5044283                                | CPF: 111.111.111-11                   |
| PARTE 2                                           |                                       |
| TST27_NOME_14089610                               | CPF: 222.222.222-22                   |
| TIPO DE PROCESSO: Judicial                        |                                       |
| MUNICÍPIO DA COMARCA / FÓRUM: Belo Horizonte / MG |                                       |
| HÁ SENTENÇA TRANSITADA EM JULGADO ? Não           | FATO GERADOR: Não Efetivado           |
| *                                                 |                                       |